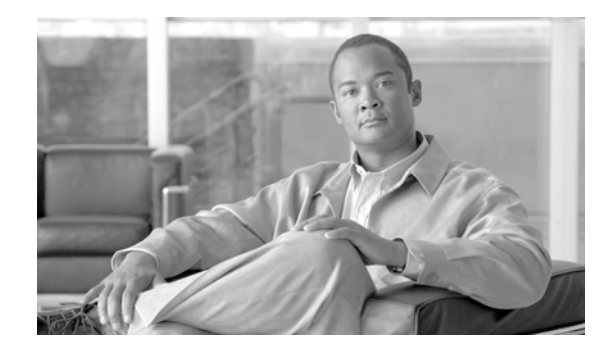

# Configuring Cisco Unified Communications Manager for the NovaTec TransNova S3 Voice Gateway

This document describes how to configure Cisco Unified Communications Manager systems to use the NovaTec TransNova® S3 SIP Voice Gateway (S3).

NovaTec publishes complete technical information for this voice gateway on its website and in the online help for its TransNova configuration and TraceInfo Client software. This document emphasizes configuration that you must do within Cisco Unified Communications Manager Administration.

Calls between ISDN endpoints on the same S3 get routed through the Cisco Unified Communications Manager, so call detail records (CDRs) can get collected. The configuration steps that are shown in this document ensure that all calls transit the Cisco Unified Communications Manager.

### Contents

This document contains the following topics:

- Configuring Call Signaling and Routing
- Configuring the Data Codec
- Downloading the S3 Configuration
- Updating the S3 Firmware

### **Configuring Call Signaling and Routing**

This section describes procedure that you must perform with Cisco Unified Communications Manager Administration and with the TransNova configuration software.

Perform the following procedure with Cisco Unified Communications Manager Administration.

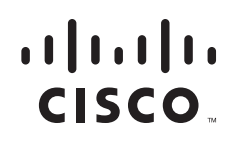

Americas Headquarters: Cisco Systems, Inc., 170 West Tasman Drive, San Jose, CA 95134-1706 USA

© 2009 Cisco Systems, Inc. All rights reserved.

# <u>Note</u>

Even though the S3 is a gateway, you configure it in Cisco Unified Communications Manager Administration as a phone.

| Task                                                                                                    | Important Notes                                                                                                    |
|----------------------------------------------------------------------------------------------------|----------------------------------------------------------------------------------------------------|
| Choose User Management > End User.                                                                                                    | The Find and List End Users window displays.                                                                             |
| Click Add New.                                                                                                    | The End User Configuration window displays.                                                                              |
| Enter values for User ID and Last name.                                                                                                    | Enter values only for these fields.                                                                                      |
|                                                                                                    | This user will be used for digest authentication.                                                                        |
| When you complete the end user information, save<br>your changes and add the end user by clicking<br><b>Save</b> .                                                                                                    |                                                                                                    |
| Choose <b>Device &gt; Phone.</b>                                                                                                    | The Find and List Phones window displays.                                                                                |
| Click the Add New button.                                                                                                    | The Add a New Phone window displays.                                                                                     |
| From the Phone Type drop-down list box, select "Transnova S3" and click <b>Next</b> .                                                                                                    | The Phone Configuration window displays.                                                                                 |
| Enter the values that are described at the right.                                                                                                    | Enter the S3 MAC Address.                                                                                                |
| Choose defaults for all other required values in<br>this window. Then, click <b>Save</b>                                                                                                    | From the Phone Button Template drop-down list box, select "Standard S3".                                                 |
|                                                                                                    | From the Device Security Profile drop-down list<br>box, select "Transnova S3 - Standard SIP<br>Non-Secure Profile".      |
|                                                                                                    | From the SIP Profile drop-down list box, select "Standard SIP Profile".                                                  |
|                                                                                                    | From the Digest User drop-down list box, select the end user that you created in Step 3.                                 |
|                                                                                                    | If your systems requires it, check the Media<br>Termination Point Required check box.                                    |
|                                                                                                    | After you click <b>Save</b> , the Phone Configuration<br>window refreshes and adds the Association<br>Information field. |
| From the Association Information field, click the link "Line [1] - Add a new DN".                                                                                                    | The Directory Number Configuration window displays.                                                                      |
| From the Directory Number Configuration<br>window, assign data as described in the section<br>"Directory Number Configuration Settings" of the<br><i>Cisco Unified Communications Manager</i><br><i>Administration Guide</i> . |                                                                                                    |
| Repeat Step 9 and Step 10 to add DNs to Lines 2, 3, and 4.                                                                                                    |                                                                                                    |

Perform the following procedure with the TransNova configuration software. For more information, refer to the TransNova configuration software online help.

### Procedure

| Step 1 | Configure the interface type.                             |
|--------|-----------------------------------------------------------|
| Step 2 | Configure the IP address, gateway name, and so on.        |
| Step 3 | Add a SIP trunk Group and assign interfaces.              |
| Step 4 | Create incoming and outgoing Dialing Plans.               |
| Step 5 | Create a trunk group for the SIP interface.               |
| Step 6 | Allocate each of the subscriber DNs to an ISDN interface. |
| Step 7 | Configure the general SIP settings.                       |
| Step 8 | Configure SIP User Mapping and Local Mapping.             |
| Step 9 | Optionally, configure NTP.                                |

# **Configuring the Data Codec**

This section describes procedure that you must perform with Cisco Unified Communications Manager Administration and with the TransNova configuration software.

Perform the following procedure with Cisco Unified Communications Manager Administration.

| Task                                                                                                    | Important Notes                                                                                                    |
|----------------------------------------------------------------------------------------------------|----------------------------------------------------------------------------------------------------|
| Choose <b>Device &gt; Device Settings &gt; SIP Profile</b> .                                                                               | The Find and List SIP Profiles window displays.                                                                                 |
| Click the Add New button.                                                                                                    | The SIP Profile Configuration window displays.                                                                                  |
| In the Name field, enter a name for the profile.                                                                                           |                                                                                                    |
| From the Early Offer for G.Clear Calls drop-down list box, select the applicable CODEC.                                                    | <ul> <li>Choose from the following types:</li> <li>CLEARMODE</li> <li>CCD</li> <li>G.nX64</li> <li>X-CCD (preferred)</li> </ul> |
| Click Save.                                                                                                    | The SIP Profile Configuration window refreshes and indicates "Add successful".                                                  |
| Choose <b>Device &gt; Phone.</b>                                                                                                    | The Find and List Phones window displays.                                                                                       |
| Use the navigation tools in the Find and List<br>Phones window to find the S3 that you added in<br>Configuring Call Signaling and Routing. |                                                                                                    |

|        | Task                                                                                                  | Important Notes                                        |
|--------|----------------------------------------------------------------------------------------------------|--------------------------------------------------------|
| Step 8 | From the list of records that display, click the link for the record that you want to view.           | The window displays data for the item that you choose. |
| Step 9 | From the SIP Profile drop-down list box, select the applicable SIP profile. Then, click <b>Save</b> . |                                                        |

Perform the following procedure with the TransNova configuration software. For more information, refer to the TransNova configuration software online help.

#### Procedure

| Step 1 | Go to "TIP/SIP/SIP codec mapping" and ensure that the desired Data CODEC has Payload type 125 and that no other CODEC has the same type. If the CODEC is not in the list, create a new CODEC. |
|--------|----------------------------------------------------------------------------------------------------|
| Step 2 | When you edit or create a data CODEC, set the payload type to 125 and the Bearer capability to 8890.                                                                                          |
| Step 3 | If all CODECs are to be included in the initial installation, set the order in which they appear in the SDP by selecting a CODEC and moving it up or down the list.                           |
| Step 4 | Ensure that the required data CODEC is specified for each entry in the NIP/SIP/Mapping lists/User Mapping table.                                                                              |

### **Downloading the S3 Configuration**

Perform the following procedure with the TransNova configuration software. For more information, refer to the TransNova configuration software online help.

### Procedure

| Step 1 | Obtain the S3's configuration database file (*.mdb file).                                                   |
|--------|----------------------------------------------------------------------------------------------------|
| Step 2 | Under "Extras / Network options", set the IP address of the unit to which you want to download.             |
| Step 3 | Use "Configuration data / Process" or press the computer F7 key to prepare the configuration data.          |
| Step 4 | Select "Configuration data / Transmit to target system" or press the computer F5 key to begin the download. |

## **Updating the S3 Firmware**

Perform the following procedure with the TransNova TraceInfo Client software. For more information, refer to the TransNova TraceInfo Client software online help.

### Procedure

**Step 1** Start the TraceInfo Client.

- Step 2 Select "Settings" and configure the IP address of the S3. Leave the port set to 800. Click OK. Then, click the Connect button. Then, click the Connect button. By default, the username is "TECHNIK". Leave the Password, System ID, System-Name and Dialling no. fields blank, and Network set to TCP/IP.
- **Step 3** Select the "Diagnosis" tab.
- **Step 4** Click the **Firmware** button and select the required firmware file. Then, click the **Open** button.
- **Step 5** At the prompt "Do you really want to upload new firmware to the target system?", click the **Yes** button. The data transmission then begins.

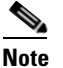

The downloaded software is not active until after you power-cycle the S3.

CCDE, CCSI, CCENT, Cisco Eos, Cisco HealthPresence, the Cisco logo, Cisco Lumin, Cisco Nexus, Cisco Nurse Connect, Cisco Stackpower, Cisco StadiumVision, Cisco TelePresence, Cisco WebEx, DCE, and Welcome to the Human Network are trademarks; Changing the Way We Work, Live, Play, and Learn and Cisco Store are service marks; and Access Registrar, Aironet, AsyncOS, Bringing the Meeting To You, Catalyst, CCDA, CCDP, CCIE, CCNA, CCNP, CCSP, CCVP, Cisco, the Cisco Certified Internetwork Expert logo, Cisco IOS, Cisco Press, Cisco Systems, Cisco Systems Capital, the Cisco Systems logo, Cisco Unity, Collaboration Without Limitation, EtherFast, EtherSwitch, Event Center, Fast Step, Follow Me Browsing, FormShare, GigaDrive, HomeLink, Internet Quotient, IOS, iPhone, iQuick Study, IronPort, the IronPort logo, LightStream, Linksys, MediaTone, MeetingPlace, MeetingPlace Chime Sound, MGX, Networkers, Networking Academy, Network Registrar, PCNow, PIX, PowerPanels, ProConnect, ScriptShare, SenderBase, SMARTnet, Spectrum Expert, StackWise, The Fastest Way to Increase Your Internet Quotient, TransPath, WebEx, and the WebEx logo are registered trademarks of Cisco Systems, Inc. and/or its affiliates in the United States and certain other countries.

All other trademarks mentioned in this document or website are the property of their respective owners. The use of the word partner does not imply a partnership relationship between Cisco and any other company. (0903R)

Any Internet Protocol (IP) addresses and phone numbers used in this document are not intended to be actual addresses and phone numbers. Any examples, command display output, network topology diagrams, and other figures included in the document are shown for illustrative purposes only. Any use of actual IP addresses or phone numbers in illustrative content is unintentional and coincidental.

© 2009 Cisco Systems, Inc. All rights reserved.

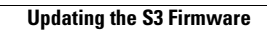